## Thakral Information Systems Pvt. Ltd. Dhaka, Bangladesh

**Customer User Manual for Manage e-Call Tracking System** 

01. Login URL: <u>https://cts.thakral.com.bd</u>

| CALL TRACKING SYSTEM                                          |  |
|---------------------------------------------------------------|--|
| Login now                                                     |  |
| E-mail address                                                |  |
| Password                                                      |  |
| Remember me Forgot Password?                                  |  |
| LÖGIN                                                         |  |
| Don't have any account? Register here<br>For IE 11 Click here |  |
|                                                               |  |

• Enter your login credential for access this application.

**02. User Registration** (If customer is new then he/she can personally submit user request for login this Call Tracking System)

| Login now                                                     |  |
|---------------------------------------------------------------|--|
| Email address                                                 |  |
| Password                                                      |  |
| Remember me Forgot Password?                                  |  |
| LOGIN                                                         |  |
| Don't have any account? Register here<br>For IE 11 Click here |  |

#### 03. Welcome Dashboard

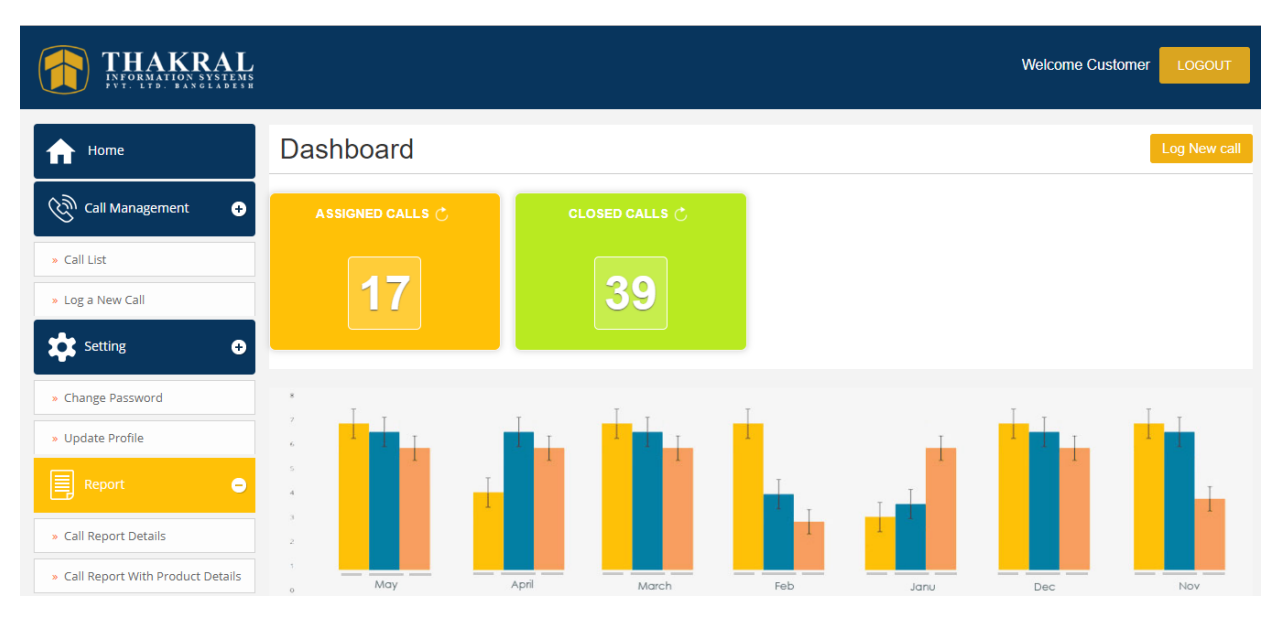

# 04. Create Call Log: Dashboard $\rightarrow$ Call Management $\rightarrow$ 'Log a new call'

|                   | Call Log              |                            |    |                    |                         |               |
|-------------------|-----------------------|----------------------------|----|--------------------|-------------------------|---------------|
| Call Management 🔸 |                       |                            |    | Date:              | 6 2 2019 - 11:53:12     |               |
| Setting 1         | Brand Name:*          | Select Brand Name          |    |                    |                         |               |
| 2                 | Product Serial No:*   | Search By prod serial No   |    |                    |                         | \$            |
| Report +          |                       | Click Here                 |    |                    |                         |               |
|                   |                       |                            |    |                    |                         |               |
|                   |                       |                            |    |                    |                         |               |
|                   |                       |                            |    |                    |                         |               |
|                   | Product Discription : |                            |    | Machine Type :     |                         |               |
| 3                 | Branch Name:*         | Select Location Name       |    | Unit Name:*        |                         |               |
|                   | Address:              | Address                    |    |                    |                         |               |
| 4                 | Support Division:*    | Select Division Name       | 5  | Support District : | Select District Name    |               |
|                   | Contact Person:*      | Contact Person             |    | Contact No.:       | Contact No              |               |
| 6                 | System Status:*       | Select System Status       | 7  | Problem Reported:* | Select Problem Reported |               |
| 8                 | Problem Description:  |                            | 9  | Customer Message:  |                         |               |
|                   |                       |                            | L  |                    |                         |               |
| 10                | Attach Image:         | Choose File No file chosen | 11 | Feedback Message:  | Email Phone             | li            |
|                   |                       |                            |    |                    | Back Home Pre           | view & Submit |

- 1. Brand Name: Select the 'Product Brand' name. [Mandatory]
- 2. Product Serial No: Type your 'Product Serial' for support log. [Mandatory]

After enter your product serial few product related data has been load automatically. [E.g. Warranty Status, Product category, series, model, product details, machine type.]

3. Branch Name: Select your service 'Branch Name'. [Mandatory]

After select the Branch Name few field is filled automatically. E.g. Branch Unit, Address, Contact Person, Contact No. [If you want to add any 'Branch Name'. Please share your 'Branch list' with our contact person. Branch location field is writable so customer can change this location address and please note in Customer message for adding this branch.]

- **4. Support Division:** Select your 'Support Division'. [Mandatory]
- 5. Support District: Select your 'Support District'. [Mandatory]
- 6. System Status: Select your 'System Status'. [Mandatory] [E.g. Running/Down/Hanging]
- 7. Problem Reported: Select your symptom from 'Problem Reported' list. [Mandatory]
- 8. Problem Description: Type your product issues with details. [Optional]
- 9. Customer Message: Type your message or any other contact person name. [Optional]
- 10. Attach image: Attach your problem related images.
- 11. Feedback Message: Customer, Manager & Help Desk get message after call submit. [For Testing period it's not working]

# 05. Call List: Dashboard $\rightarrow$ Call Management $\rightarrow$ Call List

| f Home              | Customer Ca | ll List     |                    |                               |                       |             |        |          |
|---------------------|-------------|-------------|--------------------|-------------------------------|-----------------------|-------------|--------|----------|
| 🛞 Call Management 😑 | Serial No ↑ | Call No 🍸   | ↑ Product Serial 🏹 | ↑ Product Description         | $\uparrow \downarrow$ | Status 🏹  🏠 | Action | Feedback |
| » Call List         | 1           | CALL-000362 | FOC1331Z0Y0        | Cisco 24 port switch          |                       | Assigned    | ٢      | Feedback |
| » Log a New Call    | 2           | CALL-000350 | 9514998            | Multimedia Tape Encloser      |                       | UnAssigned  | ٢      | Feedback |
| Setting +           | 3           | CALL-000349 | FGL151725VY        | DUAL ETHERNET SECURITY ROUTER |                       | UnAssigned  | ٢      | Feedback |
| <b>~</b>            | 4           | CALL-000348 | FGL151725W8        | DUAL ETHERNET SECURITY ROUTER |                       | UnAssigned  | ٢      | Feedback |
| Report +            | 5           | CALL-000347 | WB01241884         | LENOVO IDEA PAD V460          |                       | UnAssigned  | ٢      | Feedback |
|                     | 6           | CALL-000346 | FGL151725WH        | DUAL ETHERNET SECURITY ROUTER |                       | UnAssigned  | ٢      | Feedback |

• From existing this page customer get all the call list with identification no, product serial, call status etc.

| Status     | Action | Feedback | After click on this 'symbol' open a pop-up and displayed call related information. |
|------------|--------|----------|------------------------------------------------------------------------------------|
| Close      | ۲      | Feedback |                                                                                    |
| UnAssigned | ٢      | Feedback | When customer provided his/her feedback then 'Feedback' activity shown disable.    |
| UnAssigned | ٢      | Feedback | After engineer activity submission                                                 |
| UnAssigned | ٢      | Feedback | customer can provided his/her feedback by this action.                             |

# 06. Customer Feedback: Dashboard $\rightarrow$ Call Management $\rightarrow$ Call List

| Status 🏹 🏠 | Action | Feedback |                                            |
|------------|--------|----------|--------------------------------------------|
| Close      | ٢      | Feedback | After click on this 'symbol' open a pop-up |
| UnAssigned | ٩      | Feedback | and displayed 'Feedback' page.             |

| Call No:             | CALL-000362                           | Product Description: | Cisco 24 port switch |  |
|----------------------|---------------------------------------|----------------------|----------------------|--|
| Problem Description: | Connection is not working             | Call Status:         | Assigned             |  |
| Feedback Status:*    | Select                                | Satisfaction Level:* | Select               |  |
|                      | Do you want to Close The Call?* O Yes | No                   |                      |  |
| Remarks:*            |                                       |                      |                      |  |

- After support when engineer submit his/her support activity with details. Then 'Feedback' button is active for Customer comments.
- After customer comments 'Help Desk' close to this call and confirm from Customer.

#### **Customer Call List** duct Serial $\overline{\gamma}$ $\uparrow \downarrow$ Product Description $\bigtriangledown$ Serial No Call No 🔽 CALL-000362 FOC1331Z0Y0 1 Cisco 24 port switc After click this icon search icon open a list page. Then type your 2 timedia Tape Encloser CALL-00036 searching id. AL ETHERNET SECURITY ROUTER 3 CALL-0003 CALL-00034 AL ETHERNET SECURITY ROUTER 4 CALL-00034 -

# 07. Call ID Search by ID, Product Serial

# **08. Update Information**

| Tome / Setting / Change rassword | Home | $\rightarrow$ | Setting | $\rightarrow$ | Change | Password |
|----------------------------------|------|---------------|---------|---------------|--------|----------|
|----------------------------------|------|---------------|---------|---------------|--------|----------|

| Update Profile     |                    |
|--------------------|--------------------|
| Name:*             | Customer           |
| User Type:*        | Customer           |
| Company Name:*     | Brac Bank Limited  |
| Mobile No:*        | 01666666666        |
| Email Id:*         | customer@gmail.com |
| Address:*          | Dhaka              |
| Other Contact No:* | 9874               |
|                    | Submit             |

• Existing this page 'Address' and 'Other Contact No' are editable field.

# 09. Change Password

# Home $\rightarrow$ Setting $\rightarrow$ Change Password

| Change Password    |                   |
|--------------------|-------------------|
| Change Password:   | Change Password*  |
| Confirm Password:* | Confirm Password* |
|                    | SUBMIT            |

# **10. Call Report**

Home  $\rightarrow$  Report  $\rightarrow$  Call Report Details

| THAKRAL<br>INFORMATION SYSTEMS<br>FYT: LTD: BANGLADLEDR |                                 |                        | Welcome Customer LOGOUT |
|---------------------------------------------------------|---------------------------------|------------------------|-------------------------|
| f Home                                                  | Call Report Details             |                        |                         |
| Call Management 🕂                                       | ddyyyyy                         | ddyyyy                 | Select Divison Name     |
| Setting +                                               | Select District Name            | Select Brand Name      | Select Call Status      |
|                                                         | Select Service Type             | Select Cus Branch Name | Select Cus Unit Name    |
| Report 😑                                                | Generate Report Export to Excel |                        |                         |
| » Call Report Details                                   | c                               |                        |                         |
| » Call Report With Product Details                      |                                 |                        |                         |
| » Branch and Zone Wise Call Info                        |                                 |                        |                         |
| » Branch Wise Support Details                           |                                 |                        |                         |
|                                                         |                                 |                        |                         |
|                                                         |                                 |                        |                         |

# **Mobile Application**

#### **01.Login Screen**

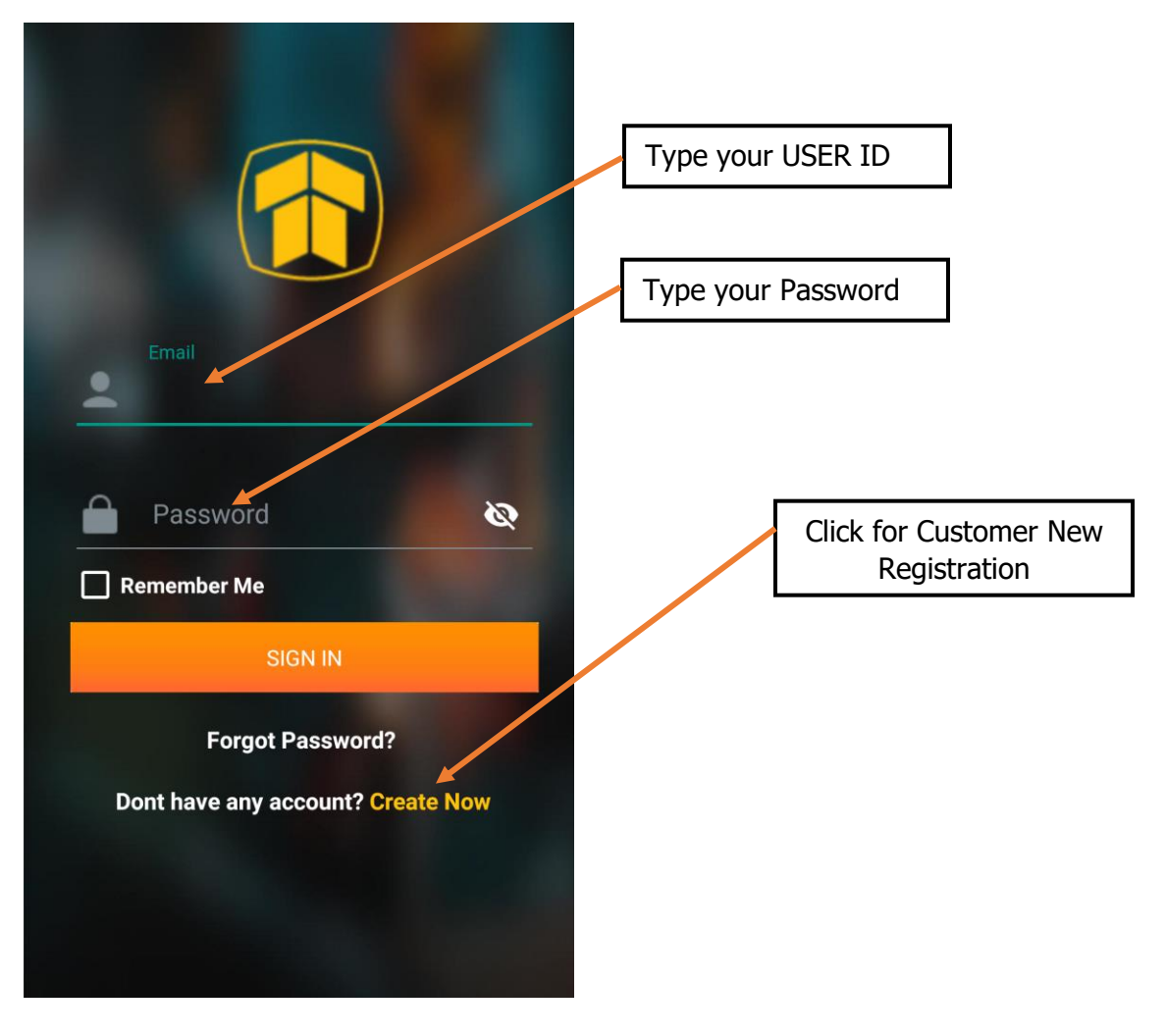

**02. Customer Registration** (If customer is new then he/she can personally submit user request for login this Call Tracking System)

| Output Output   CUSTOMER REGISTRATION ONLY FOR TISL CUSTOMER |  |                                                    |
|--------------------------------------------------------------|--|----------------------------------------------------|
| Name                                                         |  |                                                    |
| Please Select Company                                        |  | Fill up this page with your                        |
| Mobile No                                                    |  | company information.<br>After submit user request, |
| Email                                                        |  | Admin check and approved your account.             |
| Password                                                     |  |                                                    |
| Confirm Password                                             |  |                                                    |
| CANCEL SUBMIT                                                |  |                                                    |
| Have an account? Sign in                                     |  |                                                    |

#### **03. Dashboard Screen**

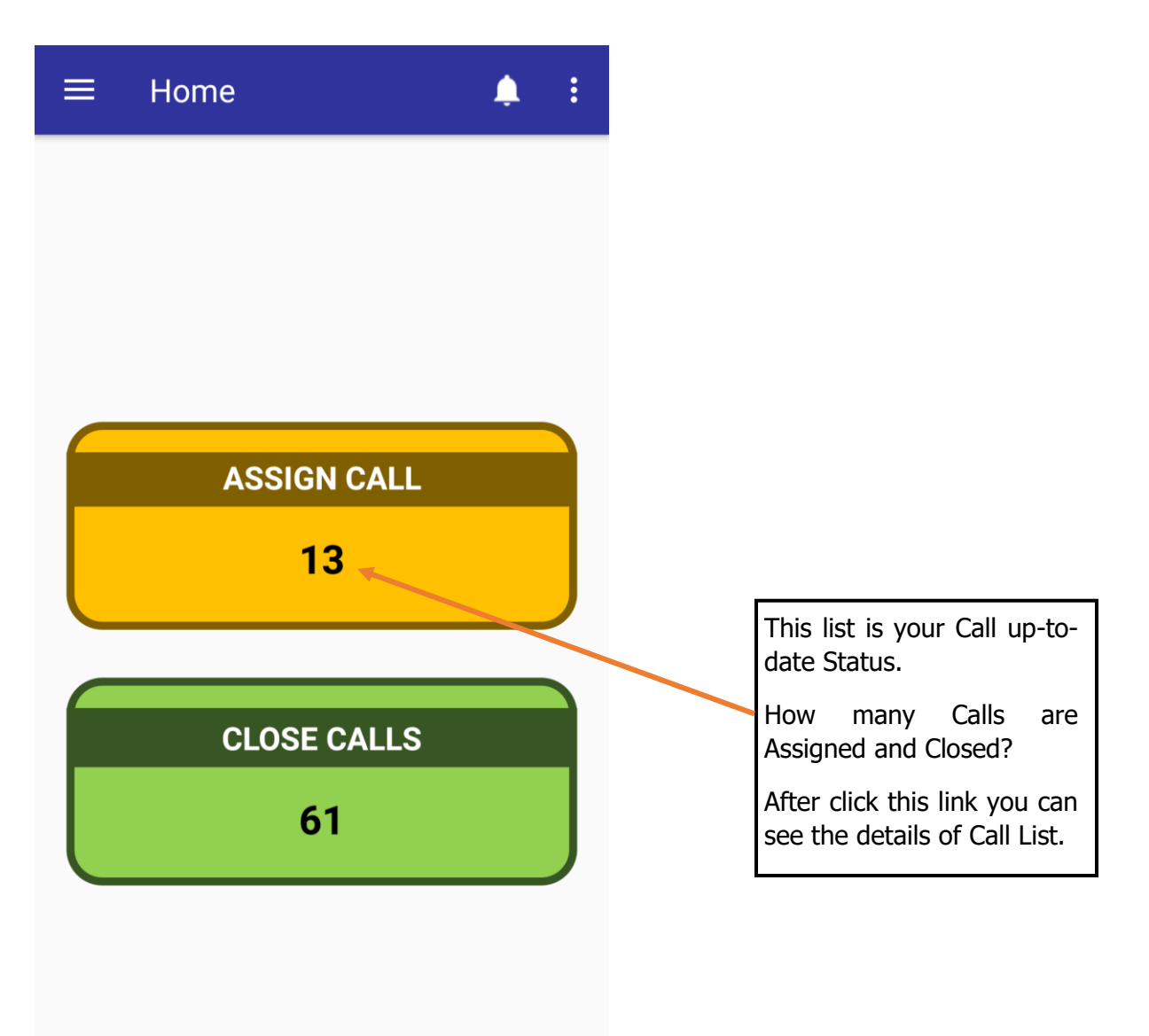

# 04. Side Menu

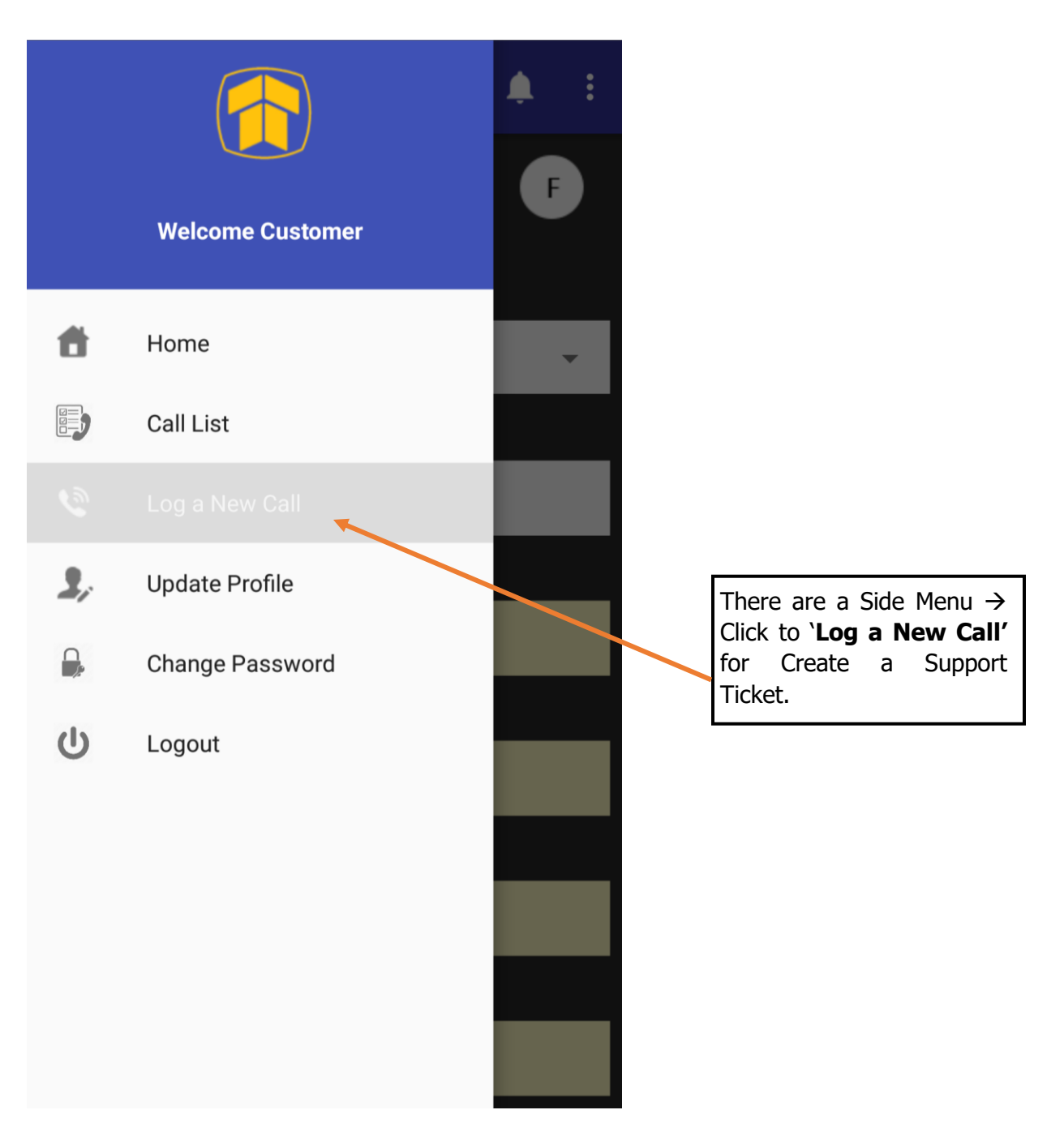

# 05.Customer Call Log → Page No - 01

| $\equiv$ Call Register |                                               |
|------------------------|-----------------------------------------------|
| 1 2 3 F                |                                               |
| Brand Name :           |                                               |
| Please Select Brand    |                                               |
| Serial No :            | Select your 'Product Brand'                   |
|                        | Type your 'Product Serial'                    |
| Service Type :         |                                               |
|                        |                                               |
| Start Date :           |                                               |
| End Date :             | This all field are automatically filled up by |
|                        | Product Serial Enter.                         |
| Product Description :  |                                               |
|                        |                                               |
| CANCEL NEXT            |                                               |

06. Customer Call Log  $\rightarrow$  Page No – 02

| $\equiv$ Call Register | <b>.</b> : |                            |
|------------------------|------------|----------------------------|
| 1 2                    | 3 F        |                            |
| Brand Name :           |            |                            |
| LENOVO                 |            |                            |
| Product Category :     |            |                            |
| DESKTOP                |            |                            |
| Product Series :       |            |                            |
| ThinkCentre            |            |                            |
| Product Model :        |            |                            |
| M71e                   |            | automatically filled up by |
| Machine Type :         |            |                            |
| 3156AB4                |            |                            |
| Customer Name :        |            |                            |
|                        |            |                            |
|                        |            |                            |
| PREVIOUS               | NEXT       |                            |

#### 07. Customer Call Log → Page No – 03

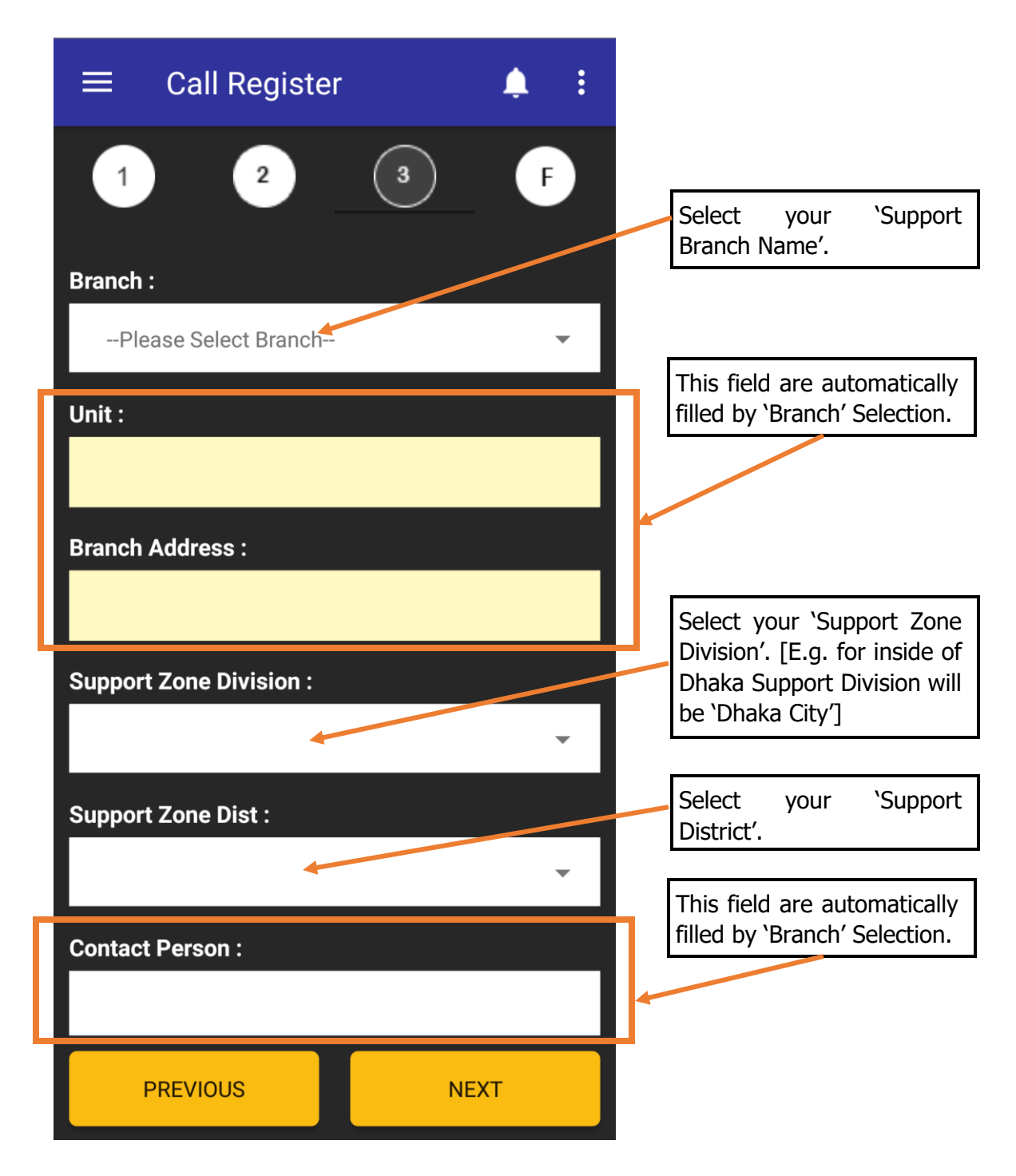

# 08. Customer Call Log → Page No – 04

| $\equiv$ Call Register      |                                                                       |
|-----------------------------|-----------------------------------------------------------------------|
| 1 2 3 F                     |                                                                       |
| Problem Reported :          | Select your 'Problem<br>Symptom'.                                     |
| OS Problem                  |                                                                       |
| System Hanging              | Select your 'System<br>Status'. [E.g. System are<br>down or running.] |
| System Hanging              |                                                                       |
| Problem Description :       | Type your problem details.                                            |
|                             | Type Customer Message.<br>This field is optional.                     |
| Customer Message :          |                                                                       |
|                             | You can attach any problem related photos for more details.           |
| BROWSE FILE O Email O Phone |                                                                       |
|                             | Preview & Submit Button                                               |
|                             |                                                                       |
| PREVIOUS PREVIEW            |                                                                       |

#### 09. Side Menu → Call List

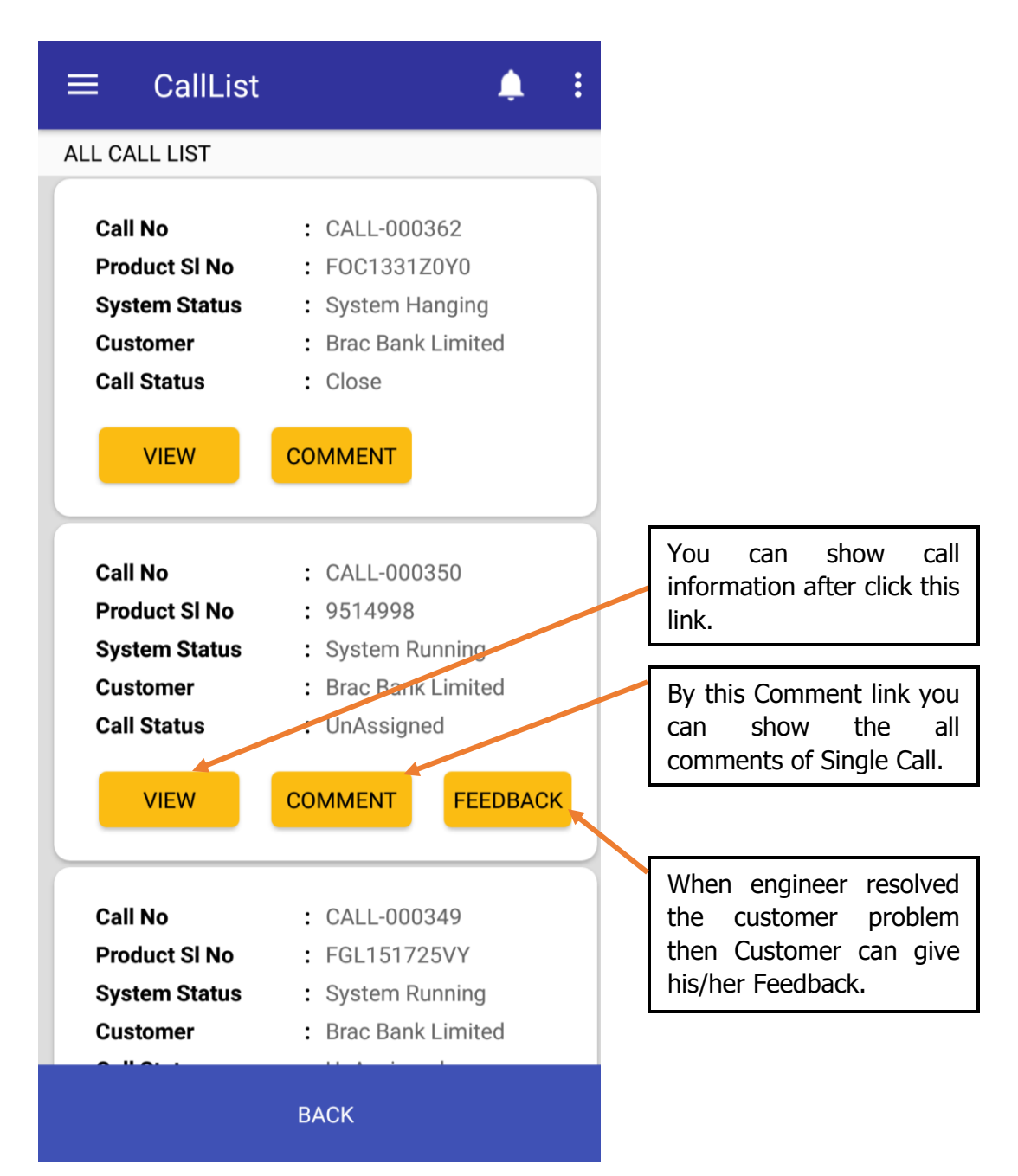

# 10. Side Menu→ Change Password

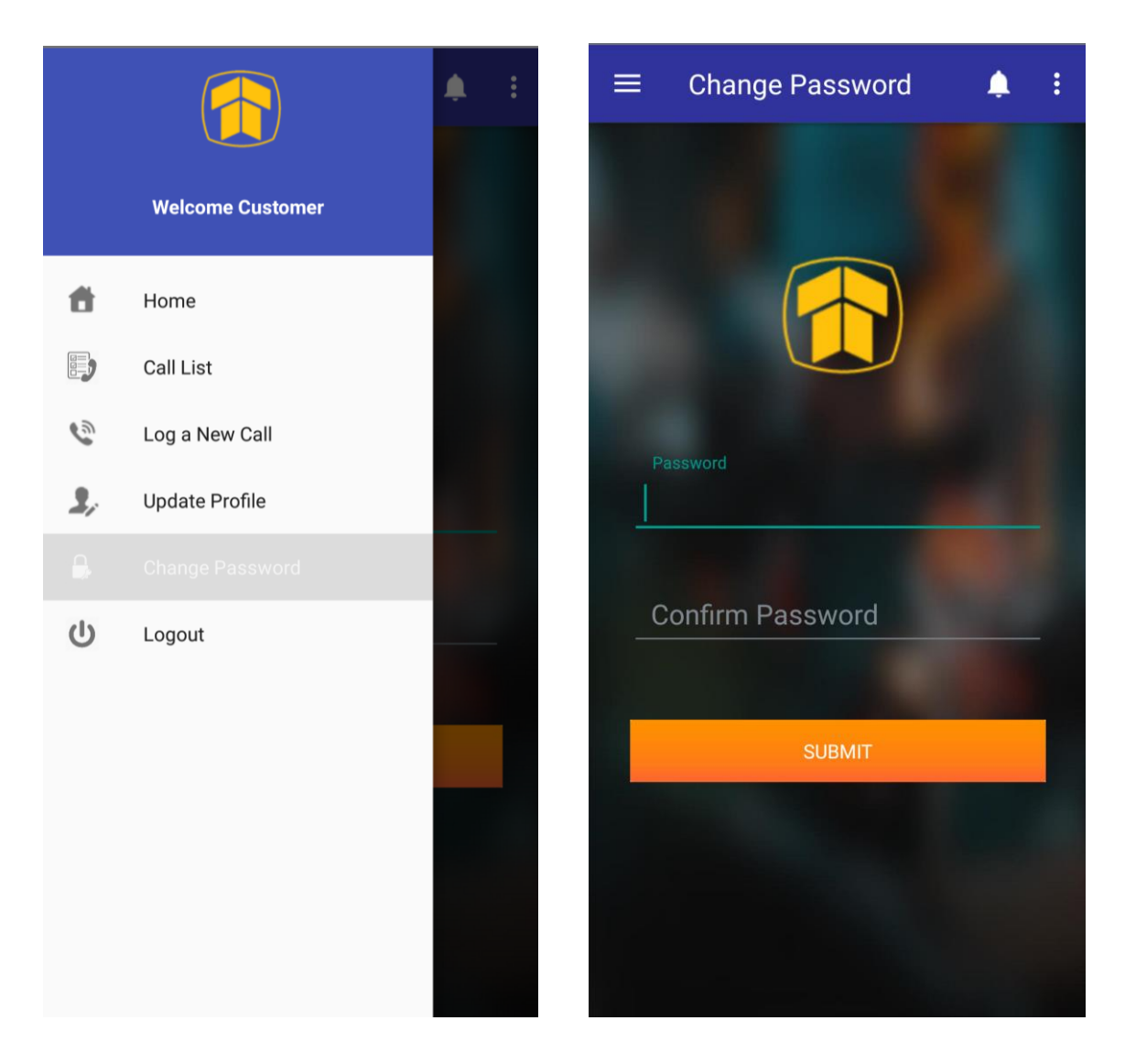

• You can change your login password from this existing page.